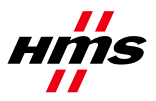

# Firmware Download Anybus Communicator CAN

| HMS Firmware Do                           | wnload Tp                                                                                                    |                                                                                                   |                                     |
|-------------------------------------------|----------------------------------------------------------------------------------------------------|---------------------------------------------------------------------------------------------------|-------------------------------------|
| File Settings Help                        |                                                                                                    |                                                                                                   |                                     |
| Control Settings Info                     | File Info                                                                                                    |                                                                                                   |                                     |
| Program Mode<br>Firmware<br>Configuration | Instruction<br>1. Connect and po<br>2. Choose Interfac<br>3. Choose path to 1<br>4. Select "Program<br>5. Load Firmware/<br>6. Press Start | wer up the module<br>e in "Settings->Char<br>the module in "Settin<br>Mode"<br>Configuration file | nge Interface"<br>Igs->Change Path" |
| Auto Download                             | vhen file loaded                                                                                                    | File Checksums<br>Checksum:                                                                       | CRC:                                |
|                                           | Start                                                                                                    |                                                                                                   |                                     |
|                                           |                                                                                                    |                                                                                                   |                                     |

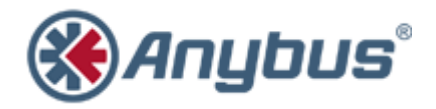

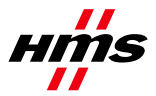

SCM-1300-006

#### Rev. 1.00

#### History

| Revision | Date       | Description   | Responsible |
|----------|------------|---------------|-------------|
| 1.00     | 2011-10-03 | First release | KaD         |

#### Contents

| 1 | Applicable Anybus Products | 2 |
|---|----------------------------|---|
| 2 | Requirements               | 2 |
| 3 | Solution Overview          | 2 |
| 4 | Step-by-Step Guide         | 3 |

## **1** Applicable Anybus Products

| Description         | Name / Type      |
|---------------------|------------------|
| Anybus Communicator | Communicator CAN |

### 2 Requirements

| Description          | Name / Type      | Version  |
|----------------------|------------------|----------|
| Firmware Download TP | Software         | 2.15.1.1 |
| Anybus Communicator  | Communicator CAN | N/A      |

# **3 Solution Overview**

This document describes how to download firmware to the Anybus Communicator CAN, using the Firmware Download TP tool from HMS Industrial Networks.

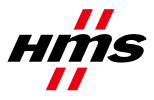

#### 4 Step-by-Step Guide

This guide will provide the necessary information needed to update the firmware in the Anybus Communicator CAN, presented in a step-by-step format.

Prior to setup, please contact HMS support to obtain the appropriate firmware upgrade package for your product.

- Download and install the Firmware Download TP tool. It is available for download at <u>www.anybus.com</u>. To find the latest version, click 'Support'. Then choose 'Support tools' and 'Firmware upgrade tools'.
- 2) Connect and power up the Communicator.
- 3) Start the program.

The first time the program is started, the interface (product family) may need to be specified. In the list, choose "Anybus Communicator CAN". The main window of the Firmware Download TP tool looks like below:

| 🛞 HMS Firmware Do     | wnload Tp                                                     |                                                                     |                                     |
|-----------------------|---------------------------------------------------------------|---------------------------------------------------------------------|-------------------------------------|
| File Settings Help    | )                                                             |                                                                     |                                     |
| Control Settings Info | File Info                                                     |                                                                     |                                     |
| Program Mode          | Instruction                                                   |                                                                     |                                     |
| Firmware              | 1. Connect and po<br>2. Choose Interface<br>3. Choose path to | ower up the module<br>ce in "Settings->Cha<br>the module in "Settir | nge Interface"<br>ngs-≻Change Path" |
| C Configuration       | 4. Select "Program<br>5. Load Firmware<br>6. Press Start      | n Mode"<br>/Configuration file                                      |                                     |
| Auto Download         |                                                               | File Checksums                                                      |                                     |
| 🔲 🔲 Start download w  | hen file loaded                                               | Checksum:                                                           | CRC:                                |
|                       | Star                                                          | :                                                                   |                                     |
|                       |                                                               |                                                                     |                                     |

- 4) Choose "Firmware" under Program Mode.
- 5) Select the "Settings Info" menu tab.

This tab shows the current settings of the Firmware Download TP. These settings will be remembered by the tool between sessions.

| 🛞 HMS Firmwar               | e Download Tp    |          |  |  | x |
|-----------------------------|------------------|----------|--|--|---|
| <u>File</u> <u>Settings</u> | <u>H</u> elp     |          |  |  |   |
| Control Settings            | Info File Info   |          |  |  |   |
| Settings                    | •                |          |  |  |   |
| Interface:                  | Anybus Communica | itor CAN |  |  |   |
| Path:                       | Path: Serial     |          |  |  |   |
| Path Name:                  | ABC CAN path     |          |  |  |   |
| Extended Settir             | ngs              |          |  |  |   |
| Baudrate:                   | 115200           |          |  |  |   |

The screenshot above shows the correct settings for the Anybus Communicator CAN. If the settings are correct, proceed to step 8. If not, continue with step 6.

6) Click on menu item "Settings" and choose "Change Interface". Select "Anybus Communicator CAN" in the list.

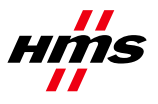

- 7) Click on menu item "Settings" and choose "Change Path". Select baud rate "115200". In the configuration window that appears, click "Create".
  - o Select menu tab "Serial".
  - o Highlight option "COM-Port Transport Provider". Click "Ok".
  - o Name the path (for example, "ABC CAN path").
  - Select the COM-Port number. (If the COM-Port number is not known, follow the instructions below).
    - Open the Control Panel and find the Device Manager. Expand the item "Ports (COM & LPT) as shown below.

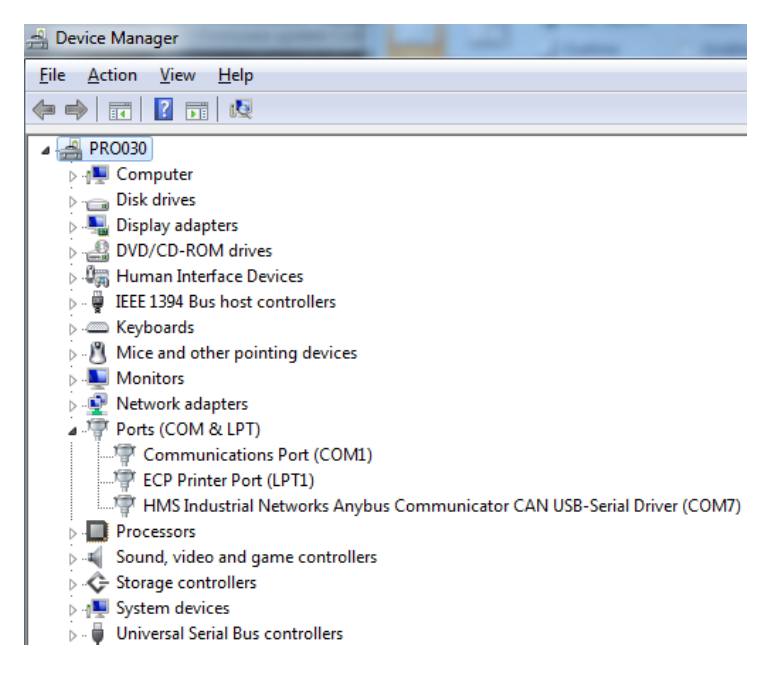

- Among the expanded subitems, find the line labelled "...Anybus Communicator CAN...". The COM-Port number will be found to the right of the label, in brackets.
- Select the same number in the COM-Port number list of the Firmware Download TP tool.
- o A fully specified path has been configured. A window similar to the one below will appear.

| Transport Paths            | ×                                        |
|----------------------------|------------------------------------------|
| Serial                     |                                          |
| Path Name                  | Provider Path ID                         |
| ABC CAN path               | Anybus COM-port Transport Provider 10007 |
|                            |                                          |
| <u>C</u> reate Configure • | Delete Ok Cancel                         |

Click "Ok" to go back to the main window.

8) Choose the menu item "File" and then "Load". Find the appropriate firmware file in the browser and click "Open" (The firmware file from HMS support will have file extension ".fwp").

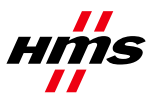

SCM-1300-006

- Rev. 1.00
- 9) Back in the main window, press the button "Start". The message "Waiting for Anybus Communicator to be booted..." will appear at the bottom of the window.

| HMS Firmware Do                                                      | wnload Tp - FWP_COMMUNICATOR                                                                                                    |
|----------------------------------------------------------------------|----------------------------------------------------------------------------------------------------|
| Control Settings Info<br>Program Mode<br>Firmware<br>C Configuration | File Info File Info File Info File Info Connect and power up the module Choose Interface in "Settings->Change Interface" Choose path to the module in "Settings->Change Path" Select "Program Mode" Load Firmware/Configuration file File Base Start |
| Auto Download                                                        | vhen file loaded                                                                                                    |
| Waiting for Anybus Co                                                | Start                                                                                                    |

- **10)** Power cycle (turn it off and turn it on) the Anybus Communicator to start the download of the new firmware.
- **11)** After the firmware download is complete, restart the Communicator for the changes to take effect. The Communicator will finish the firmware download by executing a factory reset. When finished, the GW LED will alternate between green and red, indicating "Missing configuration".